## Inkscape oktató: leolvadó szöveg készítése

## PCLinuxOS Magazine – 2016. április

## Írta: Khadis

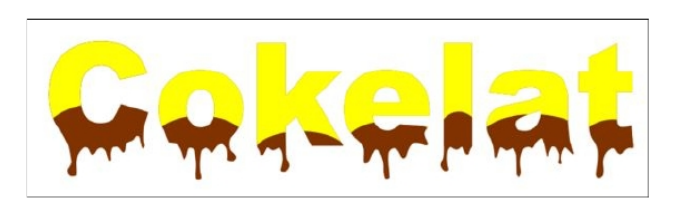

Számos szép szövegeffektus készíthető kézzel az Inkscape-ben. Készíthetsz töredezett hatást, buborék effektust, 3D formát stb. Ebben a cikkben bemutatok egy egyszerű eljárást, amivel olvadó szöveg hatását lehet kelteni. Hasznos lehet egy élelmiszercsomagra rakva. :)

Lássunk hozzá!

• Készíts egy szöveget. Én a "Cokelat"-ot (csokit jelent) írtam, sárgával kitöltve. A szöveghez egyszerűen Arial Black 180 pt-ot használtam.

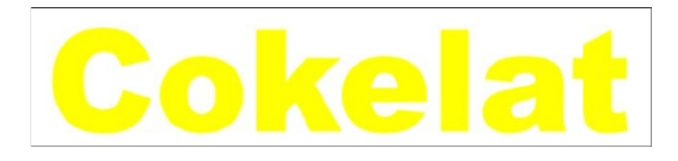

 Duplikáld a szöveget (Ctrl + D) és változtasd útvonallá az Útvonal → Objektum átalakítása... menüből (Ctrl +C). A duplikált szöveget bontsd szét (Ctrl + Shift + G). Ez a szöveget önálló betűkre szedi.

•A "C"-vel kezdve, mindegyik betűre készíts egy ellipszist.

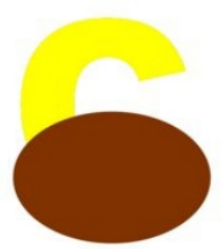

 A felosztást alkalmazd. Kattints a betűre. Tartsd a Shift-et lenyomva és kattints az ellipszisre. Menj az Útvonal → Felosztás menüre. Kattints a kijelölésen kívül, majd válaszd ki a betű alsó részét a felosztás ellenőrzésére. Töltsd ki barnával.

•Módosítsd az új ellipszist a **Manipuláló** eszközzel (Shif + F2) rákattintva és az ellipszis alsó része több pontjánál többször húzva.

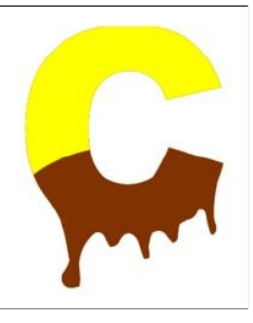

•A Manipuláló beállításaiként én ezt használtam: Szélesség = 7, Erő = 20 és Pontosság = 28. A Mód legyen: "Útvonal részeinek eltolása bármilyen irányba". A beállításaid lehetnek mások is, a betűméret függvényében.

29) Spervessels Hézet Béleg Objektum Chornal Szögeg Schölle Höngesztiszk Spejnság コーローの テーレー ローン CIIIIX 10193 30 30 ID ローロー HIIA A A 多ク FIIII Eleten 70 (原 2000) Met 開調課題目開 開発のマン A IIIII 開発のの2000) Contrack 原生での

•Ismételd meg ezt a lépést a többi betűvel is.

•3D effektust adhatsz a szöveghez, csoportosítva az összes objektumot, majd kettőzve és feketére színezve. Ezután küldd hátra a **Page Down** gomb lenyomásával. Helyezd egy kicsit magasabbra, vagy lejjebb a fő "Cokelat" szöveghez képest (ízlés szerint). Mozdítsd el kicsit balra, vagy jobbra is. A végeredményed valahogy így nézhet ki:

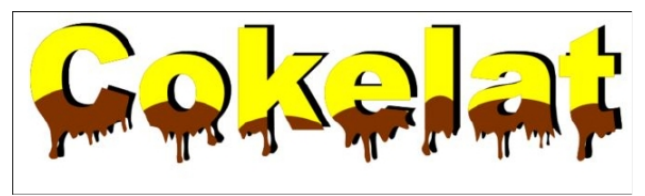

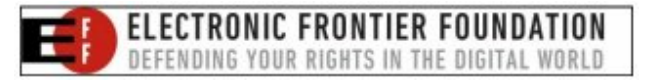

## Donate To PCLinuxOS

Community Supported. No Billionaires/Millionaires. No Corporate Backing Or Funding.

Click here to make a one-time donation through Google Checkout.

Or, click one of the amounts down below to make a monthly, recurring donation.

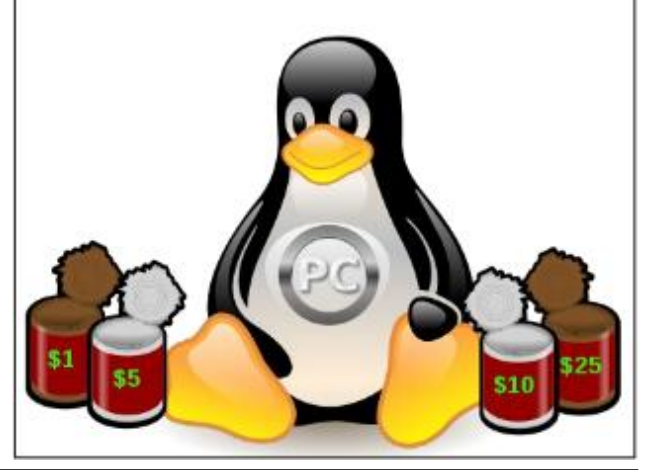

Page 1